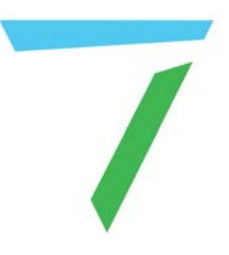

# Delta Media Server 7thSense 3D Sync Setup using Labjack

User Guide

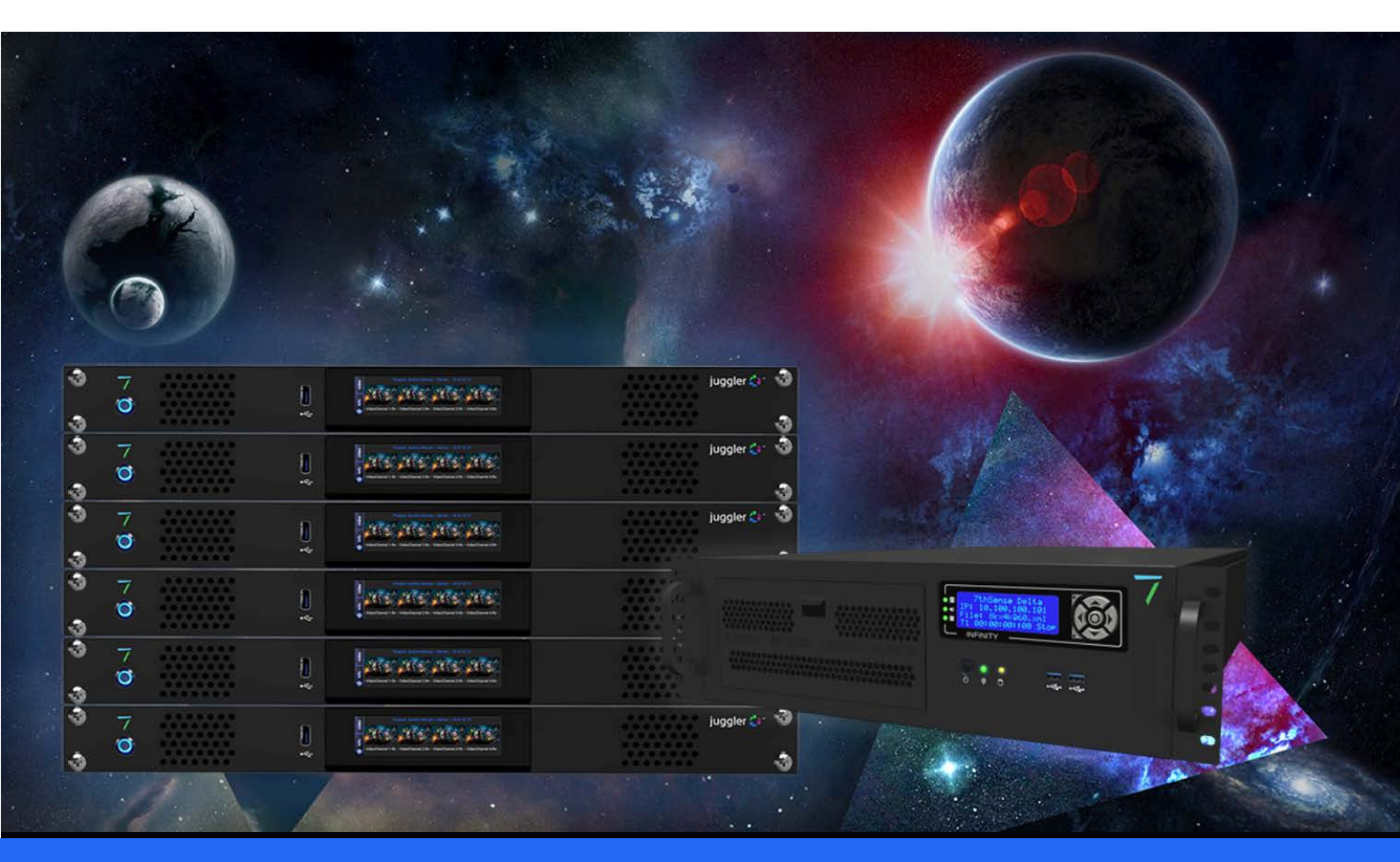

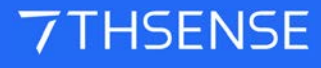

## 7thSense 3D Sync Setup using Labjack : User Guide

#### **Trademark Information**

The 7thsense logo, and various hardware and software product names are trademarks of 7thSense Design Ltd. Product or company names that may be mentioned in 7thSense publications are tradenames or trademarks of their respective owners, and such trademarks may also be registered in their respective countries. Windows is a registered trademark of Microsoft Corporation in the United States and other countries.

#### **Copyright Information**

All Rights Reserved. This document is copyrighted © by 7thSense Design Ltd and shall not be reproduced or copied without express written authorisation from 7thSense Design Ltd.

The information in this document is subject to change without notice. 7thSense Design Ltd assumes no responsibility for errors, and/or omissions contained in this information.

Printed: July 2021

This edition is for software version Delta 2.5 and above Document ref.: M172-5  $\,$ 

E: info@7thsense.one W: 7thsense.one

7thSense Design Ltd

2 The Courtyard, Shoreham Road Upper Beeding Steyning West Sussex BN44 3TN UK

T: +44 (0) 1903 812299

7thSense Design LLC, Michigan 332 E Lincoln Ave Suite 100 Royal Oak, MI 48067 USA

T: +1 248 599 2717

7thSense Design LLC, Orlando 4207 Vineland Rd Suite M1 Orlando, FL 32811 USA

T: +1 407 505 5200

## Contents

| Setup Instructions for 7thSense 3D Sync | 4  |
|-----------------------------------------|----|
| Hardware Connectivity                   | 4  |
| Software Configuration                  | 4  |
| Verifying Operation                     | 6  |
| LabJack 7thSense Pinout and Connections | 8  |
| Document Information                    | 10 |
| Index                                   | 11 |

## **Setup Instructions for 7thSense 3D Sync**

This section describes the configuration of hardware and software used to synchronize multiple servers in a 3D application. Information is provided to allow verification of correct operation. It also describes the additional hardware used to synchronize multiple servers in a 3D application. Wiring information is provided to allow fault finding if necessary.

## **Hardware Connectivity**

USB cable: Connect between USB ports on the LabJack unit and the Leader server.

#### LabJack 3D Sync Cable Assembly

- 15-way D Plug connects to the LabJack unit.
- Mini-DIN plug marked 'M' to the Leader server graphics card's 3D sync connector.
- Mini-DIN plug marked 'S' to the Follower server graphics card's 3D sync connector. Where more
  than 1 Follower server is in use, the Mini-DIN plug marked 'S1' goes to the 1st Follower server
  graphics card's 3D sync connector, the Mini-DIN plug marked 'S2' to the 2nd Follower server, and
  so on.
- BNC plug to the 3D glasses emitter or projector, as required.

## **Software Configuration**

On the **Leader Server**, open the '7thSense – 3D Sync Fix' Application. This should be running in the taskbar in the bottom right of the Windows desktop (small blue triangle icon with 'SD' in centre).

If this application is not running in the taskbar, open the location: C:\Program Files\7thSense\Delta\Utilities

Create a shortcut for '7th3DSync.exe' and put this shortcut in the following location: C:\ProgramData\Microsoft\Windows\Start Menu\Programs\Startup

In the 7thSense – 3D Sync Fix application (see DeltaGUI below), please check the following:

- 1. LabJack Initialised OK checkbox should be ticked (this means it has detected the LabJack unit).
- Which LabJack port? should be set to 'EIO' if using the LabJack's 15pin D-Sub connector (otherwise set to 'FIO' if stereo sync signals are connected to the terminals on the sides of the LabJack).
- 3. **Delta UDP port** should be set to match the UDP port for communicating with the Follower server. You can check this by navigation to *Preferences > EDIT > Communication* on **server.exe** on the

Follower, or by selecting the Follower in DeltaGUI and navigating to *Configure > Preferences > Communication > Ethernet* (in DeltaGUI). In either of these locations, you should see the UDP port value (7780 by default) (see Server Configuration, DeltaGUI below).

- 4. Heartbeat enable should be checked.
- 5. **Delta Server Followers**: Enter the IP addresses of the Followers with which you want the 3DSync app to sync. Enter the IP address of the 1st Follower server in the top line, if you only have one Follower ignore the other lines. If there are 2 or more Follower units, their IP addresses should be entered in order below the IP address for the 1st Follower server.

| 🛦 7thSense - 3D Sync Fix                                                           |                                                         | ×                                              |
|------------------------------------------------------------------------------------|---------------------------------------------------------|------------------------------------------------|
| Config<br>LabJack Initialised Ok<br>Which Labjack Port? EIO<br>Delta UDP Port 7780 | <ul> <li>✓ (2)</li> <li>(3) Heartbeat Enable</li> </ul> |                                                |
| Master Delta Server                                                                | IO Pin Name                                             | Level Copyright (c) 2017                       |
| IP Not Needed                                                                      | E/FIO 0                                                 | 1 Use with LabJack U3-LV<br>Info: These values |
| Delta Server Slaves                                                                | IO Pin Name Inverted                                    | Level should change<br>intermittently for      |
| 10 . 100 . 101 . 227                                                               | 5 E/FIO 1 🔽                                             | O connected servers                            |
| 0.0.0.0                                                                            | E/FIO 2                                                 | 0                                              |
| 0.0.0.0                                                                            | E/FIO 3                                                 | 0                                              |
| 0.0.0.0                                                                            | E/FIO 4                                                 | 0 Scope                                        |
| Exit                                                                               | Apply                                                   | ОК                                             |

Click Apply and then OK at the bottom of the screen.

Note: Do not click Exit as this app needs to run in the background.

Restart the server application on both the Leader and the Follower(s).

- Open DeltaServer.
- Click Preferences > Edit to open the Server Configuration screen:

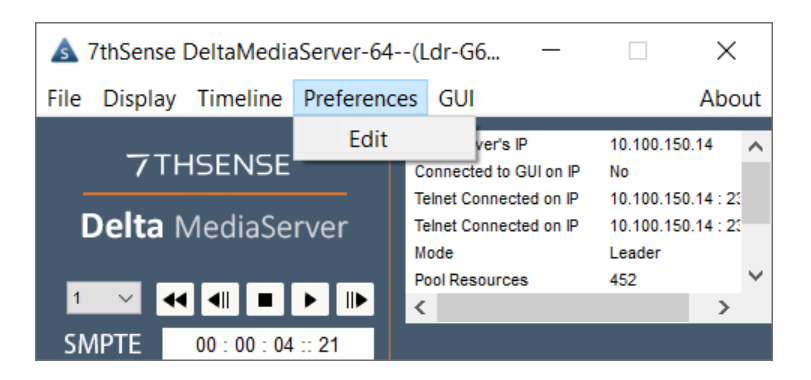

- Click 'Communication' and check to ensure that the Telnet Port (UDP) matches the Delta UDP Port number (as set in step 3 above)
- Repeat for each Leader/Follower server:

| Server Configuration                     |                                                             | ×      |
|------------------------------------------|-------------------------------------------------------------|--------|
| System<br>Communication<br>Video Capture | Communication                                               |        |
|                                          | Server : DESKTOP-DTJOJSA at 10.100.101.174                  |        |
|                                          | 10.100.101.174 : Intel(R) 82579V Gigabit Network Connection | $\sim$ |
|                                          | Command Port: 7001 Default: 7001                            |        |
|                                          | Search Port : 7002 Default : 7002 Note that changes on this | page   |
|                                          | Timing Port : 7003 Default : 7003 restart the server        |        |
|                                          | Telnet Port (TCP): 23 Default : 23                          |        |
| ОК                                       | Telnet Port (UDP) : 7780 Default : 7780 3                   |        |
|                                          | Enable GUI Comms Timeout 0 Seconds                          |        |
| Cancel                                   | Enable Telnet Comms Timeout 0 Seconds                       |        |
|                                          |                                                             |        |
|                                          |                                                             |        |

## **Verifying Operation**

Once the server application has restarted, reopen the 3DSync fix application.

Check that the 'Level' column next to the Leader and Follower(s) is changing intermittently. If either of the 'Level' indicators are stuck at '0' or '1' then confirm that the relevant server is operating in a stereo mode and that the LabJack cable assembly is connected to that server as detailed above.

Each Follower Server will be operating in one of 2 modes, either **in phase** or **out of phase** with the Leader Server, this can be verified by looking at the 3DSync fix DeltaGUI and the stats on the Follower server playback window (see illustration below). To view stats on Playback, press S on the Follower

keyboard or select 'Show Stats' from the DeltaGUI toolbar. The mode in use will be apparent as follows:

## Leader and Follower Server in phase

- Leader and Follower Levels: Either simultaneously '1' and '1' or '0' and '0'.
- Follower 'Inverted' checkbox unticked.
- Follower stats will not indicate 'Stereo eyes swapped'.

#### Leader and Follower Server out of phase

- Leader and Follower Levels: Either simultaneously '0' and '1' or '1' and '0'.
- Follower 'Inverted' checkbox ticked.
- Follower stats will indicate 'Stereo eyes swapped'.

Where there are multiple Follower servers each Follower Server will have its own phase relationship with the Leader Server. So some Follower servers may be in phase with the Leader server and some out of phase.

## The following timing diagrams illustrate these modes:

#### Leader and Follower Server in phase

(Follower 'Inverted' checkbox unticked)

| 1<br>Leader Stereo Sync:<br>0-                       | LEFT | RIGHT | LEFT | RIGHT |  |
|------------------------------------------------------|------|-------|------|-------|--|
| 1<br>Follower Stereo Sync:<br>0-                     | LEFT | RIGHT | LEFT | RIGHT |  |
| Leader Video Content:                                | LEFT | RIGHT | LEFT | RIGHT |  |
| Follower Video Content: —<br>'Stereo eyes swapped' _ | LEFT | RIGHT | LEFT | RIGHT |  |

## Leader and Follower Server out of phase

(Follower 'Inverted' checkbox ticked)

| 1<br>Leader Stereo Sync:<br>0                    |       | RIGHT | LEFT  | RIGHT |  |
|--------------------------------------------------|-------|-------|-------|-------|--|
| 1<br>Follower Stereo Sync:<br>0                  | RIGHT | LEFT  | RIGHT | LEFT  |  |
| Leader Video Content:                            | LEFT  | RIGHT | LEFT  | RIGHT |  |
| Follower Video Content:<br>'Stereo eyes swapped' | LEFT  | RIGHT | LEFT  | RIGHT |  |

## Verifying Operation

When the **Inverted** checkbox is ticked in the 3DSyncFix screen, you will also see the Stereo Eyes Swapped statement in the playback window statistics (press S on the keyboard whilst in the Playback Window) as shown below.

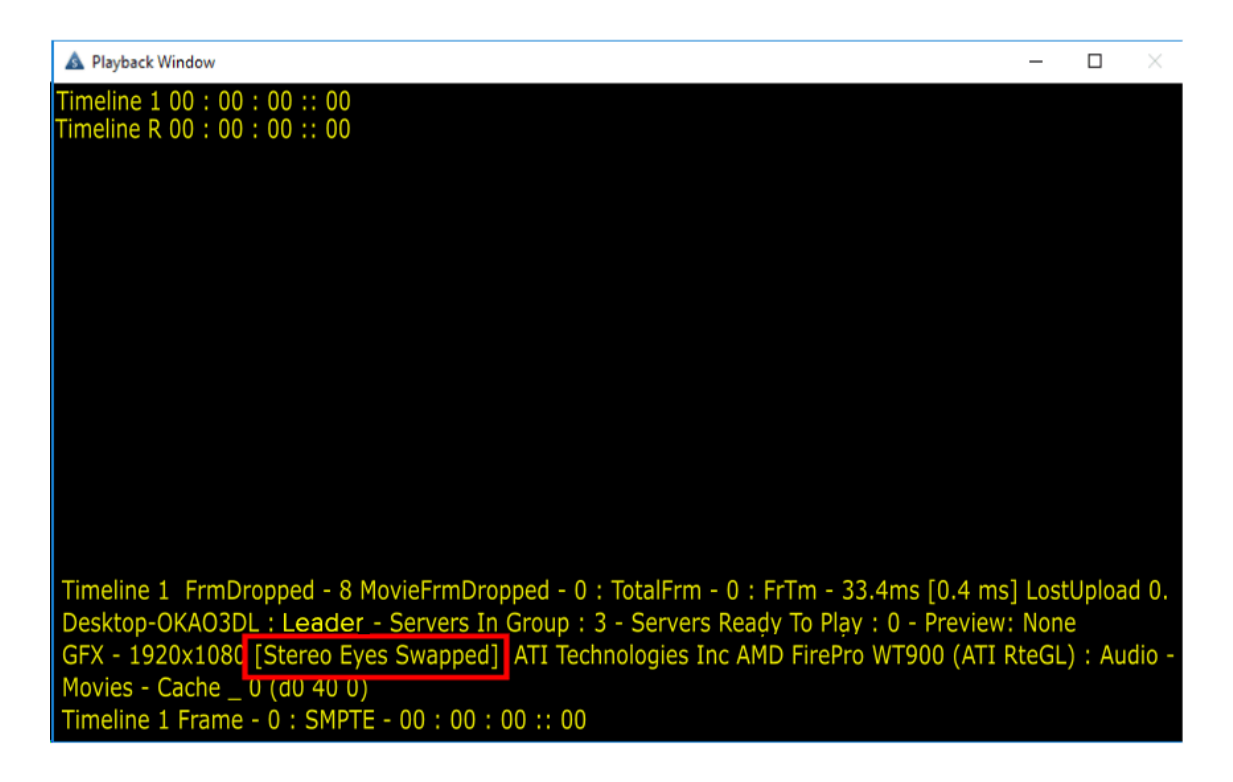

## LabJack 7thSense Pinout and Connections

## Parts Required

- LabJack Package. Containing:
  - o LabJack U3-LV
  - USB cable (1.8m)
- LabJack 3D Sync Cable Assembly. A 15-way D plug terminated with cables to:
  - o 3 pin Mini-DIN plugs 1 cable for the Leader server, 1 for each Follower server.
  - o BNC plug Cable to 3D glasses emitter/projector

The default length for each cable is 1m.

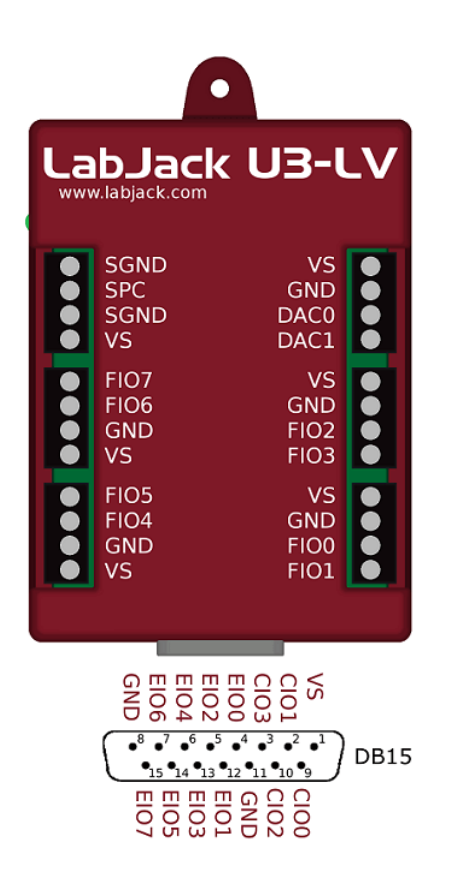

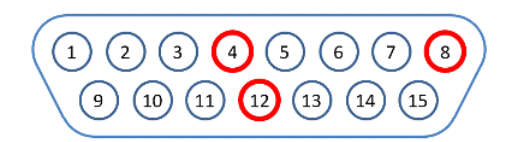

#### 15 pin D Plug mating face

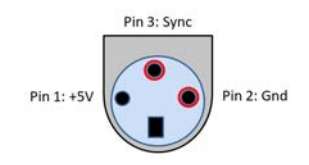

#### 3 pin Mini-DIN Plug mating face

## **Wiring Information**

USB cable: Connect between USB ports on the LabJack unit and the Leader server.

## LabJack 3D Sync Cable Assembly (Leader and Single Follower Server)

- 15 Way D Plug connects to the LabJack unit.
- Mini-DIN plug marked 'M' to the Leader server graphics card's 3D sync connector.
- Mini-DIN plug marked 'S' to the Follower server graphics card's 3D sync connector.
- BNC plug to the 3D glasses emitter or projector as required.

## Signals (Leader and Single Follower Server)

| Signal        | Leader Server<br>3 pin Mini-DIN | Follower Server<br>3 pin Mini-DIN | LabJack<br>15-way D | 3D glasses emitter<br>BNC |
|---------------|---------------------------------|-----------------------------------|---------------------|---------------------------|
| Leader Sync   | Pin 3                           | No Connection                     | Pin 4               | Centre Pin                |
| Follower Sync | No Connection                   | Pin 3                             | Pin 12              | No Connection             |
| Gnd           | Pin 2                           | Pin 2                             | Pin 8               | Outer Shell               |

#### Leader and 2 or More Follower Servers

Additional servers are connected from Pin 3 of their 3 pin Mini-DIN connector to the appropriate LabJack 15-way D connector pin:

| Signal          | LabJack<br>15-way D | Follower Server<br>3 pin Mini-DIN marking |
|-----------------|---------------------|-------------------------------------------|
| Follower 1 Sync | Pin 12 (EIO1)       | S1                                        |
| Follower 2 Sync | Pin 5 (EIO2)        | S2                                        |
| Follower 3 Sync | Pin 13 (ElO3)       | S3                                        |
| Follower 4 Sync | Pin 6 (EIO4)        | S4                                        |

All Gnd signals are connected from the Follower Server 3 pin Mini-DIN plugs pin 2 to the LabJack 15way D connector pin 8.

## **Document Information**

| Date        | Document<br>edition | Software<br>version | Revision Details                                        | Author/Editor |
|-------------|---------------------|---------------------|---------------------------------------------------------|---------------|
| August 2016 | 2                   |                     | Added further diagrams and info to original             | John Harding  |
| June 2017   | 3                   |                     | Combined documents and revised text                     | John Higgins  |
| August 2017 | 4                   |                     | Added information for systems with more than 1 Follower | John Harding  |
| July 2020   | 5                   |                     | Revised server terminology                              | Andie Davdson |

## Index

## 3

3D Sync 4 Labjack 4 phase 6 verification 6 3D Sync Fix 4

## L

Labjack 3D Sync 4 configuration 4 connections 8 hardware connectivity 4 Leader-Follower 8 pinout 8

E: info@7thsense.one W: 7thsense.one

7thSense Design Ltd

2 The Courtyard, Shoreham Road Upper Beeding Steyning West Sussex BN44 3TN UK

T: +44 (0) 1903 812299

7thSense LLC, Michigan

332 E Lincoln Ave Suite 100 Royal Oak, MI 48067 USA 7thSense LLC, Orlando

4207 Vineland Rd Suite M1 Orlando, FL 32811 USA

T: +1 248 599 2717

T: +1 407 505 5200